## **Changing the Order of Classes on Documents**

You can set the order of your classes on Master Agreements, AWRs, and Report Cards.

- Step 1. Go to Admin>Settings>Transcripts/Report Cards.
- Step 2. Click on Set Transcript Credit Requirements.

| Elementary                                                                          |   |                   |                   |
|-------------------------------------------------------------------------------------|---|-------------------|-------------------|
| Add a new course category<br>Add a new graduation type                              |   |                   |                   |
| Export credit requirements from Elementary Import credit requirements to Elementary |   |                   |                   |
|                                                                                     |   |                   |                   |
|                                                                                     |   | Report Sequence 🖬 | General Education |
| Hide 🖬                                                                              |   |                   | 0                 |
| Language Arts                                                                       |   | 1                 | 1                 |
| Mathematics                                                                         |   | 2                 | 1                 |
| Social Studies                                                                      |   | 3                 | 1                 |
| Science                                                                             |   | 4                 | 1                 |
| Art                                                                                 |   | 5                 | 1                 |
| Music                                                                               |   | 6                 | 1                 |
| Technology                                                                          | 8 | 7                 | 1                 |
| PE                                                                                  |   | 8                 | 1                 |
| Electives                                                                           |   | 9                 | 1                 |
| Credit Totals:                                                                      |   |                   | 9                 |

- Step 3. In the Report Sequence column, order your course categories by number where 1 will show first.
- Step 4. Click Set to save.

- Last Updated by Max Williams on 2016/04/07 18:42

From: https://schoolpathways.com/knowledgebase/ - School Pathways Knowledge Base

Permanent link:

https://schoolpathways.com/knowledgebase/doku.php?id=pls:orderofclassesondocuments&rev=1460054551

Last update: 2016/04/07 18:42